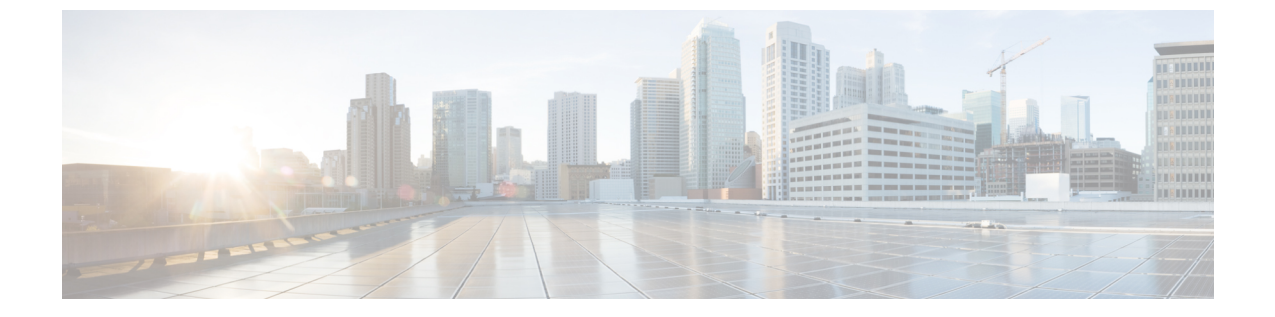

# 注意事項と制約事項

- 注意事項と制約事項, on page 1
- DCNM-SE を Nexus Dashboard に変換する前の TPM パーティションの確認 (3ページ)

## 注意事項と制約事項

Cisco DCNM をインストールおよびアップグレードのガイドラインと制限は、次の通りです。

一般的なガイドラインと制限事項

- •次のパスワード要件に従います。要件に従わない場合、DCNMアプリケーションは適切に 機能しない場合があります。
  - ・最小でも8文字を含み、1個のアルファベットと1個の数字を含む必要があります。
  - •アルファベット、数字、特殊文字(-\_.#@&\$など)の組み合わせを含むことができます。
  - DCNM パスワードにこれらの特殊文字を使用しないでください。<SPACE> "& \$%' ^=<>;:`\|/,.\*
  - Cisco DCNM リリース 11.0(1)から、管理パスワードに許可されている文字は、OVA およびISOインストールに制限されています。従って、アップグレード中に、DCNM 11.0(1)または 11.1(1)に使用されている古いパスワードは無効です。ただし、アップ グレード中は別のパスワードが許可されています。

入力されている新しい管理パスワードは、次のシナリオで使用されています。

—コンソールを経由して DCNM アプライアンスにアクセスします。

-SSH を経由してアプライアンスにアクセスします。

—アプライアンスで実行されているアプリケーション (例: Postgres DBMS)

ただし、アップグレード後 Postgres DBMS は DCNM 10.4(2) で取得されているバック アップから復元されているため、DCNM リリース 10.4(2) で使用されているパスワー ドを使用して、Cisco DCNM Web UI にログオンする必要があります。

- DCNM をインストールするときに、起動プロセスを中断しないでください (Ctrl+ALT + DELETE キーを押すなど)。中断する場合は、インストール プロセスを再起動する必要があります。
- インストールまたはアップグレード後、そして Cisco DCNM アプライアンスでその他の操作を実行する前に、タイムゾーンを設定します。タイムゾーンの設定には NTP サーバを使用します。
- ネイティブ HA セットアップで実行中の Postgres データベースのステータスを確認するには、pg\_ctl コマンドを使用します。systemctl コマンドは使用しないでください。
- ハッシュ(#)記号でパスワードを開始しないでください。Cisco DCNMは、#記号で始まるパスワードを暗号化されたテキストと見なします。
- ・基盤となるサードパーティソフトウェアを個別にアップグレードしないことを推奨します。必要なソフトウェアコンポーネントはすべて、インラインアップグレード手順で更新されます。DCNMアップグレードの外部のコンポーネントのアップグレードは、パフォーマンスの問題を生じさせます。

#### 新規インストール

- ・仮想アプライアンス (OVA/ISO) の場合、インストーラはオペレーティング システムと Cisco DCNM コンポーネントをインストールします。
- DCNM OVA は、vSphere クライアントを ESXi サーバに直接接続することで展開できます。

#### アップグレード

- SSH セッションからインライン アップグレードを実行しないでください。セッションが タイムアウトし、アップグレードが不完全になることがあります。
- Cisco DCNM リリースにアップグレードする前に、以前のリリースでテレメトリを無効に します。
- コンピューティングノードを展開する前に、テレメトリを無効にします。コンピューティングノードを展開後、テレメトリを有効にできます。

ネイティブ HA モードの DCNM の場合、テレメトリは3 個のコンピューティング ノード のみでサポートされます。

- Network Insights アプリケーションを実行する必要がある場合、3個のコンピューティング ノードをインストールする必要があります。
- ・いインターフェイス設定を変更する前に、テレメトリを無効にします。設定を変更後、テレメトリを有効にできます。
- バックアップと復元プロセスの間、コンピューティングノードはバックアップにも含まれます。新しいコンピューティングを展開後、コンピューティングノードでバックアップを復元できます。

バックアップがなかった場合、3コンピューティングノードを接続解除し、すべてのコン ピューティングノードでデータを消去します。Cisco DCNM Web Client UI で、[アプリケー ション(Application)]>[コンピューティング(Compute)]に移動します。[+]アイコンを選 択して、コンピューティングノードに参加します。

 コンピューティングノードでデータを消去するには、SSHセッションを通してコンピュー ティングノードにログオンして、rm-rf/var/afw/vols/data コマンドを使用してデータを消 去します。

- **Note** すべてのコンピューティングノードで上のコマンドを個別に実行 し、データを消去する必要があります。
- アップグレード後にNIR アプリケーションを起動する前に、DCNM Web UI で[アプリケー ション(Application)]>[設定(Preferences)]を選択します。必要に応じてネットワー ク設定を変更します。アップグレード後にファブリックのテレメトリを有効にする前に ネットワーク設定を変更しないと、設定は完了しません。この問題を解決するには、NIR アプリを停止し、ネットワーク設定を変更してからアプリを再起動する必要があります。

# DCNM-SE を Nexus Dashboard に変換する前の TPM パー ティションの確認

DCNM 11.5 (1) 以前のでは、TPM パーティションが破損している可能性があります。これに より、Cisco Nexus Dashboard ソフトウェアのインストールが失敗します。Cisco DCNM-SE から Cisco Nexus Dashboardにアップグレードする前に、TPM パーティションを確認する必要があり ます。

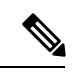

(注) TPM は、DCNM 11.x リリースの要件ではありません。したがって、デバイスがこの問題の影響を受けている場合でも、この問題はデバイスの既存の DCNM 11.x 機能には影響しません。 Cisco Nexus ダッシュボードへのアップグレードを決定するまで、これ以上のアクションは必要ありません。

Cisco DCNM-SE がこの問題の影響を受けているかどうかを確認するには、次の手順を実行します。

### 手順

- ステップ1 sysadmin ユーザーを使用して Cisco Application Services Engine に SSH で接続します。
- ステップ2 次のコマンドを実行して、モデルとそのベンダーのリストを表示します。

lsblk-S

| [root                | @dcnm-se-ac | tive sysa | admin]\$ <b>ls</b> | olk -S           |           |                       |
|----------------------|-------------|-----------|--------------------|------------------|-----------|-----------------------|
| NAME                 | HCTL        | TYPE      | VENDOR             | MODEL            | REV TRAN  |                       |
|                      |             |           |                    |                  |           |                       |
| sdc                  | 0:2:2:0     | disk      | Cisco              | UCSC-RAID12G-2GB | 5.10      |                       |
| sdd                  | 0:2:3:0     | disk      | Cisco              | UCSC-RAID12G-2GB | 5.10      |                       |
| sde                  | 0:2:4:0     | disk      | Cisco              | UCSC-RAID12G-2GB | 5.10      |                       |
| sdf                  | 7:0:0:0     | disk      | UNIGEN             | PQT8000          | 1100 usb  | /*identiifying device |
| from UNIGEN Vendor*/ |             |           |                    |                  |           |                       |
| sdg                  | 8:0:0:0     | disk      | UNIGEN             | PHF16H0CM1-ETG   | PMAP usb  |                       |
| sdl                  | 1:0:0:0     | disk      | ATA                | Micron 5100 MTFD | H072 sata |                       |
|                      |             |           |                    |                  |           |                       |
|                      |             |           |                    |                  |           |                       |

**UNIGEN**ベンダーのアプリケーションサービスエンジンがデバイス名 sdf で検出されました。

**ステップ3**次のコマンドを実行して、ディスクのパーティションを表示します。

lsblk -s または lsblk

例1

次の例は、2 つのパーティション sdf1 と sdf2 で機能する TPM ディスクを示しています。 これは、問題なく Cisco Nexus ダッシュボード ソフトウェアでインストールできます。

```
[root@dcnm-se-active sysadmin]$ lsblk
                              SIZE RO TYPE MOUNTPOINT
NAME
                  MAJ:MIN RM
. . .
                    8:32 0 2.2T 0 disk
sdc
sdd
                    8:48 0 2.2T 0 disk
                         0
sde
                    8:64
                              371.6G 0 disk
sdf
                    8:80
                          1
                              7.7G 0 disk /*functioning TPM with partition*/
|--sdf1
                      8:81 1
                                 60M 0 part
                           1 3.7G 0 part
|--sdf2
                      8:82
                   259:0 0 1.5T 0 disk
nvme()n1
                   259:1 0 1.5T 0 part
|--nvme0n1p1
  |--flashvg-flashvol 253:3 0 1.5T 0 lvm /var/afw/vols/data/flash
. . .
```

例 2

次の例は、デバイスsdfでパーティションが定義されていない、不良または破損した TPM ディスクを示しています。このユニットは Cisco Nexus Dashboard ソフトウェアのインス トールには使用できないため、交換する必要があります。

[root@dcnm-se-active sysadmin]\$ lsblk NAME MAJ:MIN RM SIZE RO TYPE MOUNTPOINT . . . sdc 8:32 0 2.2T 0 disk sdd 8:48 0 2.2T 0 disk 371.6G 0 disk sde 8:64 0 sdf 8:80 1 16G 0 disk /\*corrupted TPM without partition\*/ 259:0 0 1.5T 0 disk nvme0n1 0 1.5T 0 part 259:1 |--nvme0n1p1 0 1.5T 0 lvm /var/afw/vols/data/flash |--flashvg-flashvol 253:3 . . .

ステップ4 デバイスにパーティションのない TPM ディスクがある場合は、Cisco Technical Assistance Center (TAC)に連絡して RMA を開始し、デバイスを交換してください。

TPM にパーティションがある場合、これ以上の操作は必要ありません。

翻訳について

このドキュメントは、米国シスコ発行ドキュメントの参考和訳です。リンク情報につきましては 、日本語版掲載時点で、英語版にアップデートがあり、リンク先のページが移動/変更されている 場合がありますことをご了承ください。あくまでも参考和訳となりますので、正式な内容につい ては米国サイトのドキュメントを参照ください。